# C16WiFi / Basis

# (WiFi) Thermostat für elektrische Fußbodenheizung

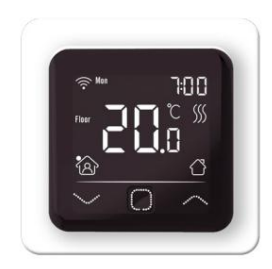

## 1. Einleitung

Lesen Sie diese Anleitung sorgfältig durch und bewahren Sie sie zusammen mit den Garantieunterlagen auf. Der Anschluss muss von einem qualifizierten Installateur gemäß den örtlichen Vorschriften durchgeführt werden. Schalten Sie vor der Montage oder Demontage des Thermostats immer den Strom im Zählerschrank ab. Dieser Thermostar kann in einer einzelnen Unterputzdose mit einer Tiefe von 50 mm gemäß den Standard-DIN-Formaten montiert werden. Diese Bestimmungen beschreiben die C16 Basic- und die C16 WiFi-Version.

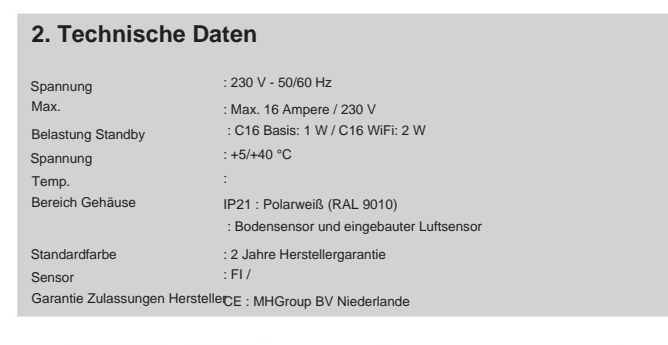

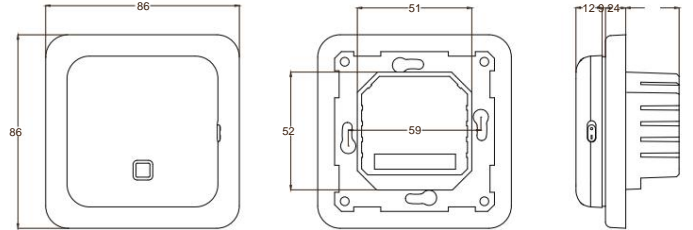

# 3. Montage

1 Drücken Sie mit den Fingern auf die Oberseite des Displays und ziehen Sie es zu sich heran. 2. Schließen Sie den Thermostat gemäß Anschlussplan (Punkt 4) an.

3. Den Thermostat auf der Unterputzdose montieren.

4. Lege den Rahmen auf und klicke das Display wieder ein

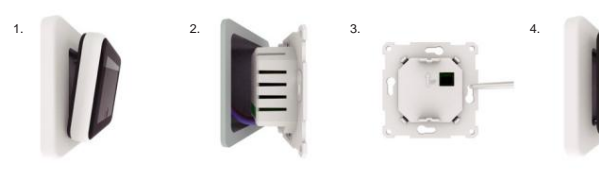

# 4. Schaltplan

Der Anschluss muss durch einen qualifizierten Installateur entsprechend den örtlichen Vorschriften erfolgen Vor der Montage bzw. Demontage des Thermostats unbedingt den Strom im Zählerschrank abschalten.

Empfehlung: Um die Lebensdauer zu verlängern, sollten Sie die Maximalbelastung bei ca. 90% der 16A halten.

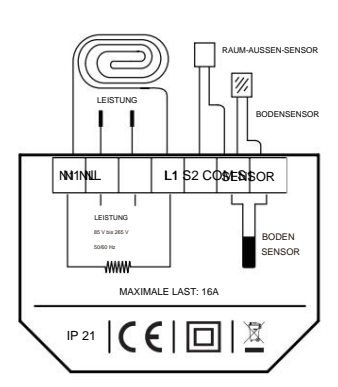

BODENSENSOR: Anschluss des Bodensensors ROOM OUT SENSOR: Anschluss externer Raumsensoren

N1 Heizkabelanschlussleitung\* L1 Heizkabelanschlussleitung

N Stromversorgung (Neutralleiter) L Stromversorgung (Phase)

ERDE: Verbinden Sie die Erde des Heizkabels und die Erde der Stromversorgung außerhalb des Thermostats mithilfe des mitgelieferten Klemmenblocks

\* Die Reihenfolge L1 oder N1 gilt nicht

## 5. Symbolerklärung

Wenn der Thermostat angeschlossen ist, drehen Sie den Ein-/Ausschalter nach unten, um den Thermostat einzuschalten. Der Thermostat wird über die 3 berührungsempfindlichen Tasten am unteren Bildschirmrand bedient und verfügt über eine Reihe fester Symbole auf dem Display.

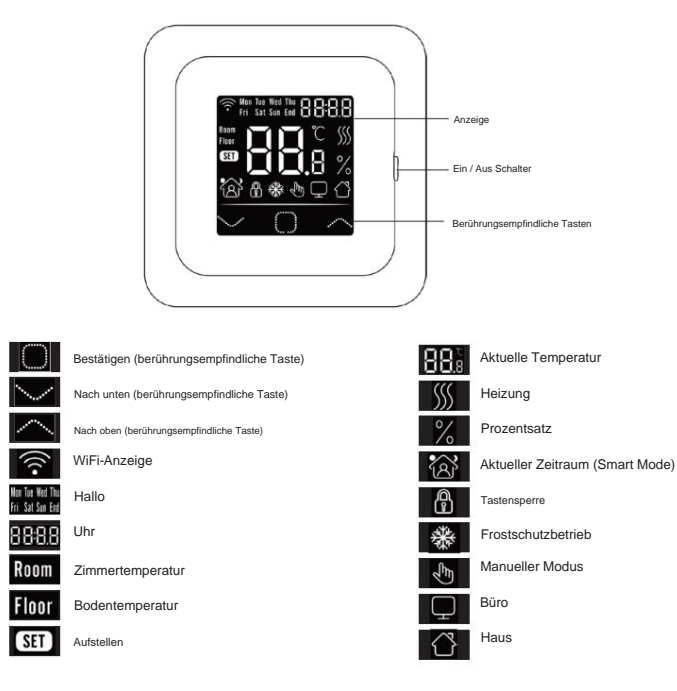

# 6. Startmenü

Beim ersten Start müssen folgende Einstellungen vorgenommen werden. Bei der WiFi-Version erfolgt die Aktualisierung automatisch nach dem Verbinden.

Uhr (CLK)

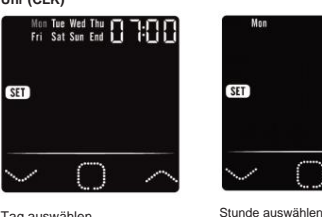

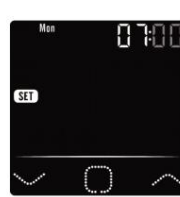

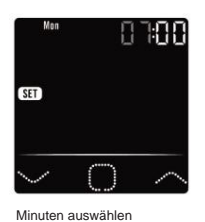

Tag auswählen

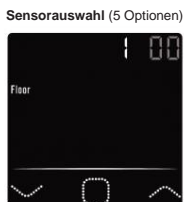

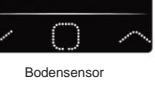

2 Raumsensor

1

- 3. Raumfühler mit Bodenfühlerbegrenzung
- 4. Externer Raumfühler
- 5 Externer Raumfühler mit Fußbodenfühlerbegrenzung

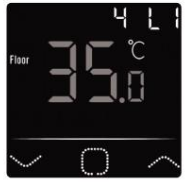

Bei Fliesenböden bis 35 Grad. BITTE BEACHTEN: Bei Holzböden maximal auf 28 Grad einstellen!

#### 4. Wohn- oder Bürosituation (00 = Wohnen, 01 = Büro)

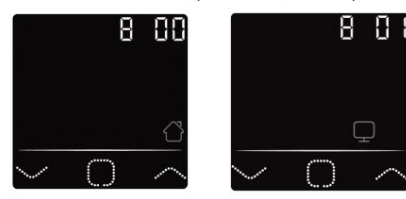

# Machine Translated by Google

# 7. WiFi-Verbindung (nur C16 WiFi-Version)

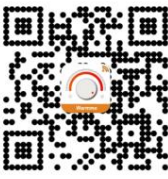

Schritt 1: Laden Sie die App über den QR-Code herunter oder suchen Sie im App Store oder Google Play Store nach "Warmme".

Schritt 2: Starten Sie die App und erstellen Sie ein Konto oder melden Sie sich mit einem bestehenden Konto an.

Schritt 3: Am Thermostat: Drücken Sie gleichzeitig s und rfür kunden und prüfen Sie, ob das WLAN-Symbol am Thermostat blinkt.

Schritt 4: Klicken Sie unten auf dem Bildschirm auf "Gerät hinzufügen".

Schritt 5: Geben Sie das WLAN-Netzwerkpasswort auf dem Smartphone ein und klicken Sie auf "Bestätigen".

Schritt 6: Klicken Sie auf "Fertig", nachdem die App eine Verbindung zum Thermostat hergestellt hat und die Verbindung abgeschlossen ist.

Schritt 7: Sie können die aktuelle Temperatur überprüfen, anpassen oder einstellen, den Thermostat ein- oder ausschalten und andere Vorgänge vom Hauptbildschirm Ihres Smartphones aus durchführen.

Über die App können Sie mehreren Thermostaten Zugriff auf andere Personen in Ihrer Familie gewähren oder diese von der Nutzung ausschließen.

#### Google Assistant oder Amazon Alexa

Über einen von Google oder Amazon unterstützten Lautsprecher können Sie die Temperatur Ihres Thermostats höher oder niedriger einstellen oder nach der aktuellen Temperatur fragen. Die Verbindung mit Google Assistant oder Amazon Alexa wird in der App erklärt. Gehen Sie in der App zu Ihrem "Profil", wählen Sie im Menü "Weitere Dienste" und folgen Sie den Schritten.

## 8. Funktion und Bedienung

## 8.1 Temporäre Temperatur

Auf dem Hauptbildschirm können Sie mit s oder r die temporäre Temperatur einstellen. Diese temporäre Temperatur ist bis zum Beginn der nächsten Heizperiode aktiv.

## 8.2 Modus

Drücken Sie auf dem Hauptbildschirm o, um die folgenden Modi auszuwählen:

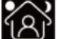

Smart-Modus: Dies ist der Standardmodus. Der Thermostat arbeitet auf Grundlage des eingestellten Heizplans, um Energie zu sparen.

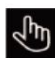

Manueller Modus: Der Thermostat arbeitet auf Basis der manuell eingestellten Temperatur.

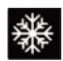

Frostschutzmodus: Der Thermostat arbeitet mit der niedrig eingestellten Temperatur. Das Maximum beträgt 15 °C.

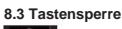

Sperren Sie alle Tasten, um zu verhindern, dass Einstellungen geändert werden. Drücken Sie auf dem Hauptbildschirm o und r gleichzeitig 3 Sekunden lang, um die Tasten zu sperren bzw. zu entsperren.

## 8.4 Menü

Auf dem Hauptbildschirm o 3 Sekunden lang gedrückt halten, um das Menü zu aktivieren. CLK Tag und Uhrzeit einstellen (8.4.1)

EVE Zeitplan festlegen (8.4.2) READ Verbrauch in % lesen (8.4.3)

- SET Erweiterte Einstellungen (8.4.4)
- ENDE Zurück zum Hauptbildschirm

## 8.4.1 Uhr (CLK)

Tag, Stunde und Minute können hier über s oder r eingestellt und mit o bestätigt werden. Bei der WiFi-Version erfolgt die Aktualisierung automatisch nach der Verbindung.

### 8.4.2 Programmplanungszeiträume (EVE)

Im MENÜ mit s oder r EVE auswählen. Das Standardprogramm kann am Thermostat mit s oder r eingestellt werden. Jede Auswahl kann mit o bestätigt werden.

 Wählen Sie zunächst den Tag über s oder r aus (Dies kann pro Tag oder als Cluster Montag bis Freitag und Samstag/Sonntag separat erfolgen).

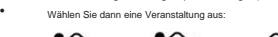

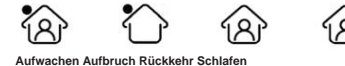

- Der nächste Schritt besteht darin, die (Start- oder Endzeit) fest
- Anschließend können Sie die gewünschte Temperatur wählen. Die Differenz zwischen der gewünschten Temperatur und der Absenktemperatur darf beim Hauptheizen ca. 3°C und beim Zusatzheizen max. 5°C betragen.

Wiederholen Sie diesen Vorgang, bis alle Zeiträume und Tage programmiert sind. Wenn Sie ein WLAN-Thermostat besitzen, können Sie dies ganz einfach über die App tun.

1Ar 4 12 1Ai Ende Start Ende 23:00 06:00 08:30 17:00 Ich - Frucht 20 0o C 15 0o C 20 0o C 15 0o C 23:00 06:00 08:30 17:00 Dorf - So 20.00 C 20.00 0 20.00 0 15 0o C

#### Standardprogramm für den Büroeinsatz

rdnrogramm für den Heimgebrauch

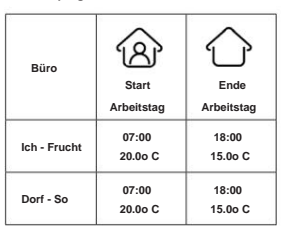

### 8.4.3 Verbrauch (LESEN)

Zeigt die Aufwärmzeit (in Prozent) innerhalb eines bestimmten Zeitraums (1,30 oder 365 Tage) an. Drücken Sie im MENÜ s oder r. um READ auszuwählen.

Drücken Sie o, um den Verbrauch des Vortages anzuzeigen. Drücken Sie s oder r, um den Verbrauch von 1 Tag. 30 Tagen oder 365 Tagen anzuzeigen.

#### Beispiel: Der

Verbrauch beträgt 20% und die installierte Leistung 300 Watt. 20% x 300 Watt = 60 Watt Verbrauch pro Stunde. 60W x 24 Stunden = 1.440 Watt Verbrauch pro Tag.

Drücken Sie o, um zum Hauptmenü zurückzukehren.

## 8.4.4 Erweiterte Einstellungen (SET)

BITTE BEACHTEN: Einstellungen in diesem Menü dürfen nur in Absprache mit dem Lieferanten/Installateur angepasst werden, um unerwünschte Ergebnisse zu vermeiden. Drücken Sie im MENÜ s oder r. um SET auszuwählen.

- 1. Sensorauswahl
- 2. Raumtemperaturkalibrierung
- Bodentemperaturkalibrierung
- Fußbodentemperaturbegrenzung
- 5. Zeitplanauswahl
- 6. Wird zum Heizen oder Kühlen verwendet
- Intelligente Funktion. Diese Funktion sorgt dafür, dass die gewünschte Temperatur bereits zu Beginn der Periode erreicht ist.
- 8. Standort: Wählen Sie "Zuhause" oder "Büro"
- 9. Auf Werkseinstellungen zurücksetzen

Jede Einstellung kann mit s angepasst oder mit o bestätigt werden

## Volles Programm

|        | Funktion                            | Standardeinstellung | Optionen                                                                                                    |
|--------|-------------------------------------|---------------------|----------------------------------------------------------------------------------------------------|
| 1.     | Sensorauswahl                       | 00: Bodensensor     | 00: Bodensensor<br>01: Raumfühler<br>02: Raumfühler mit Fußbodenfühlerbegrenzung<br>03: Externer Raumfühler<br>04: Externer Raumfühler mit Fußbodenfühlerbegrenzung |
| 2. Rau | ntemperaturkalibrierung 0,0 ° C     |                     | -5,0 ° C - 5,0 ° C                                                                                                    |
| 3.     | Bodentemperaturkalibrierung 0,0 ° C |                     | -5,0 ° C - 5,0 ° C                                                                                                    |
| 4.     | Fußbodentemperatur begrenzen        | 35,0 ° C            | 20,0 °C – 50,0 ° C                                                                                                    |
| 5.     | Zeitplan                            | 00: 7 Tage          | 00: 7 Tage<br>01: MoFr. + Sa. + So.                                                                                                    |
| 6.     | Benutzt für                         | 00: Heizung         | 00: Heizung<br>01: Kühlung (nur für wasserbasierte Systeme)                                                                                                    |
| 7.     | Intelligente Funktion               | 00: Ein             | 00: Ein<br>01: Aus                                                                                                    |
| 8.     | Standort                            | 00: Zuhause         | 00: Zuhause<br>01: Büro                                                                                                    |
| 9.     | Zarickestzen                        | 00: Nein            | 00: Nein<br>01: Zuröcksetzen                                                                                                    |

## 8.5 Offene Fenster-Erkennung

Diese Funktion funktioniert nur, wenn der Raumfühler oder Raumfühler mit Fußbodenfühlerbegrenzung angeschlossen und ausgewählt sind (siehe Punkt 6). Diese Funktion schaltet den Thermostat automatisch für 15 Minuten aus, wenn er einen schnellen Temperaturabfall erkennt.

## 9. Fehlermeldungen

- E1: Raumfühler defekt
- E2: Bodensensorfehler
- E3: Sensorfehler externer Sensor